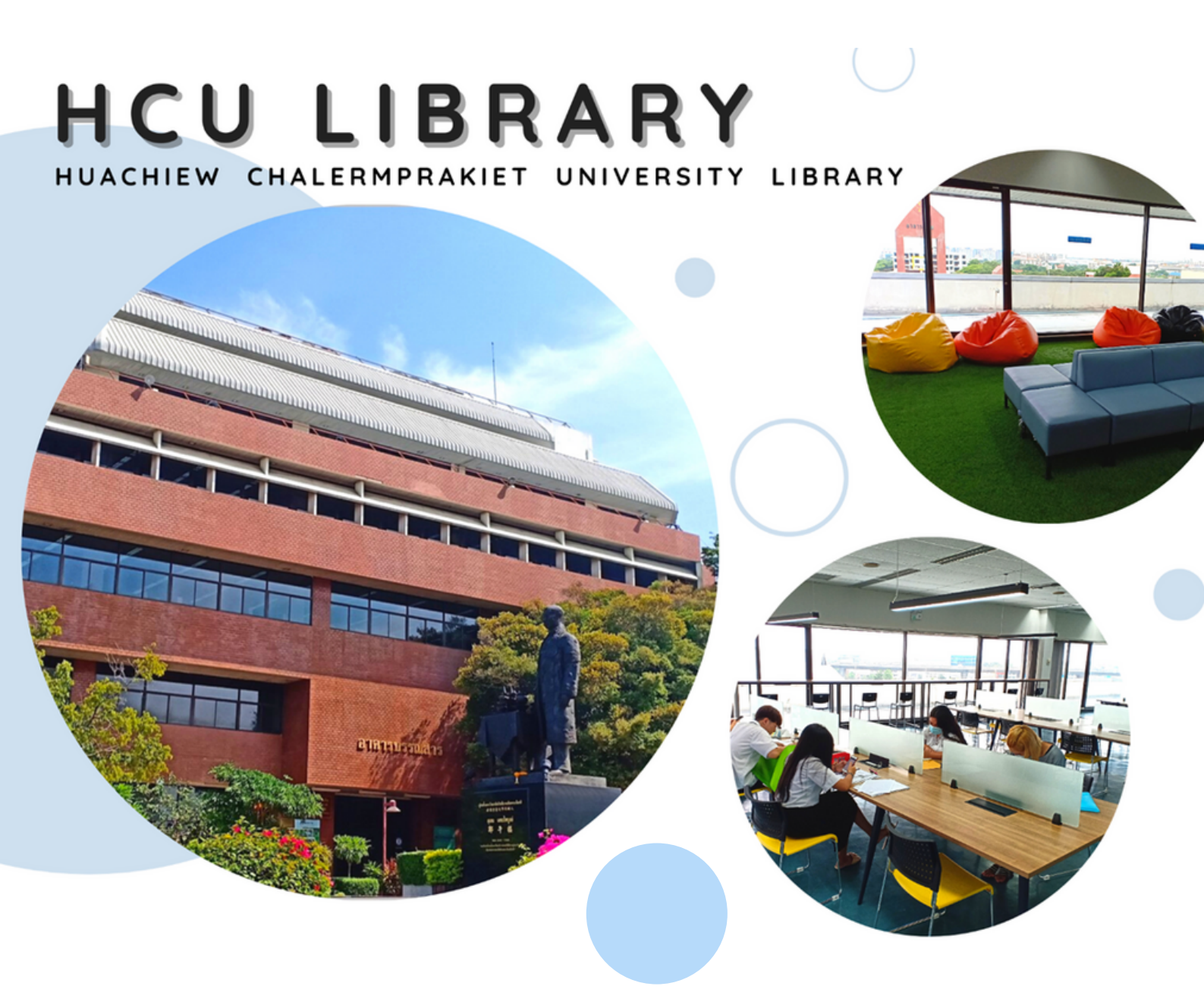

#### ้รู้จักและใช้บริการ ศูนย์บรรณสารสนเทศ

เมื่อเข้ามาศึกษาในมหาวิทยาลัย นักศึกษาต้องรู้จักเครื่องมือเพื่อการศึกษาค้นคว้าด้วยตนเอง รู้จักวิธีการค้นหาข้อมูล รู้จักแหล่งที่รวบรวมหนังสือ และทรัพยากรสารสนเทศ ที่จะนำมาใช้ประกอบ การเรียน หรือทำรายงาน การทำวิทยานิพนธ์ "ศูนย์บรรณสารสนเทศ" ทำหน้าที่เป็นห้องสมุดของ มหาวิทยาลัยหัวเฉียวเฉลิมพระเกียรติ ในการจัดหาทรัพยากรสารสนเทศประเภทต่างๆ ทั้งหนังสือ วารสาร สื่อโสตทัศนวัสดุ ฐานข้อมูลออนไลน์ และสารสนเทศออนไลน์ ที่มีเนื้อหาสอดคล้องกับการเรียน การสอน การศึกษาและการค้นคว้า

ศูนย์บรรณสารสนเทศมีพื้นที่ให้นักศึกษาเข้ามานั่งอ่าน พร้อมทั้งห้องสัมมนากลุ่มที่เป็น Green Learning Space แก่นักศึกษามีพื้นที่ที่เป็น Learning Space ใช้เป็นพื้นที่ในการแลกเปลี่ยนเรียนรู้ กับเพื่อน ๆ นักศึกษาด้วยกันเอง หรือเรียนรู้ด้วยตนเอง และพื้นที่ที่เป็น Co-Working Space ในการ ทำงานร่วมกันระหว่างนักศึกษา และอาจารย์เพื่อสามารถสร้างสรรค์งานหรือบูรณาการร่วมกัน พร้อม บรรณารักษ์ที่คอยให้บริการแนะนำ เป็นที่ปรึกษา ช่วยเป็นพี่เลี้ยงในการช่วยค้นคว้าให้นักศึกษาประสบ ความสำเร็จในการเรียน ภายในรั้วมหาวิทยาลัย

# **ไไ** ใช้ห้องสมุด ได้อย่างไร?

**เป็นสมาชิกห้องสมุด** นักศึกษาที่มี การลงทะเบียนภาคการศึกษาปัจจุบัน และมี บัตรประจำตัวนักศึกษา ถือว่าเป็นสมาชิกของ ห้องสมุดแล้วเช่นกัน เพียงแต่นำหลักฐาน ดังกล่าวมาแสดงแก่เจ้าหน้าที่

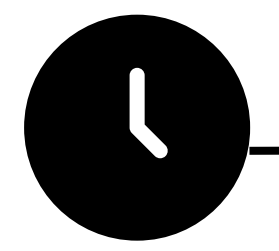

## เวลาเปิดบริการ

"

้ปิดบริการ : วันหยุดนักขัตฤกษ์ และวันหยุดของมหาวิทยาลัย

#### เปิดภาคเรียน

จันทร์-ศุกร์ 08.00-20.00

**ปิดภาคเรียน** จันทร์-ศุกร์ 08.00-17.00 เสาร์-อาทิตย์ 09.00-17.00

เสาร์-อาทิตย์ ปิดให้บริการ

**ภาคฤดูร้อน** จันทร์-ศุกร์ 08.00-18.00

เสาร์-อาทิตย์ 09.00-17.00

<u>ห้องชมภาพยนตร์ชั้น 2 และห้องสมุดภาษาจีนชั้น 5</u>

จันทร์-ศุกร์ 08.00-18.00

เสาร์-อาทิตย์ ปิดให้บริการ

## ช่องทางการติดต่อ

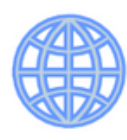

Website http://lib.hcu.ac.th

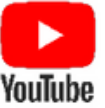

YouTube HCU Library

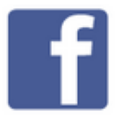

Facebook @libhcufanpage

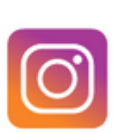

Intragram @hcu.library

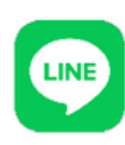

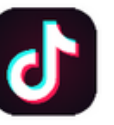

TikTok @hcu.library

# () ด้นหาหนังสือ ได้อย่างไร? )

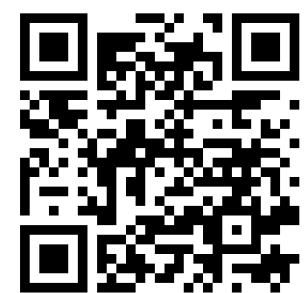

http://hcu.on.worldcat.org หรือเข้าเว็บไซต์ของศูนย์บรรณสารสนเทศ http://www.lib.hcu.ac.th

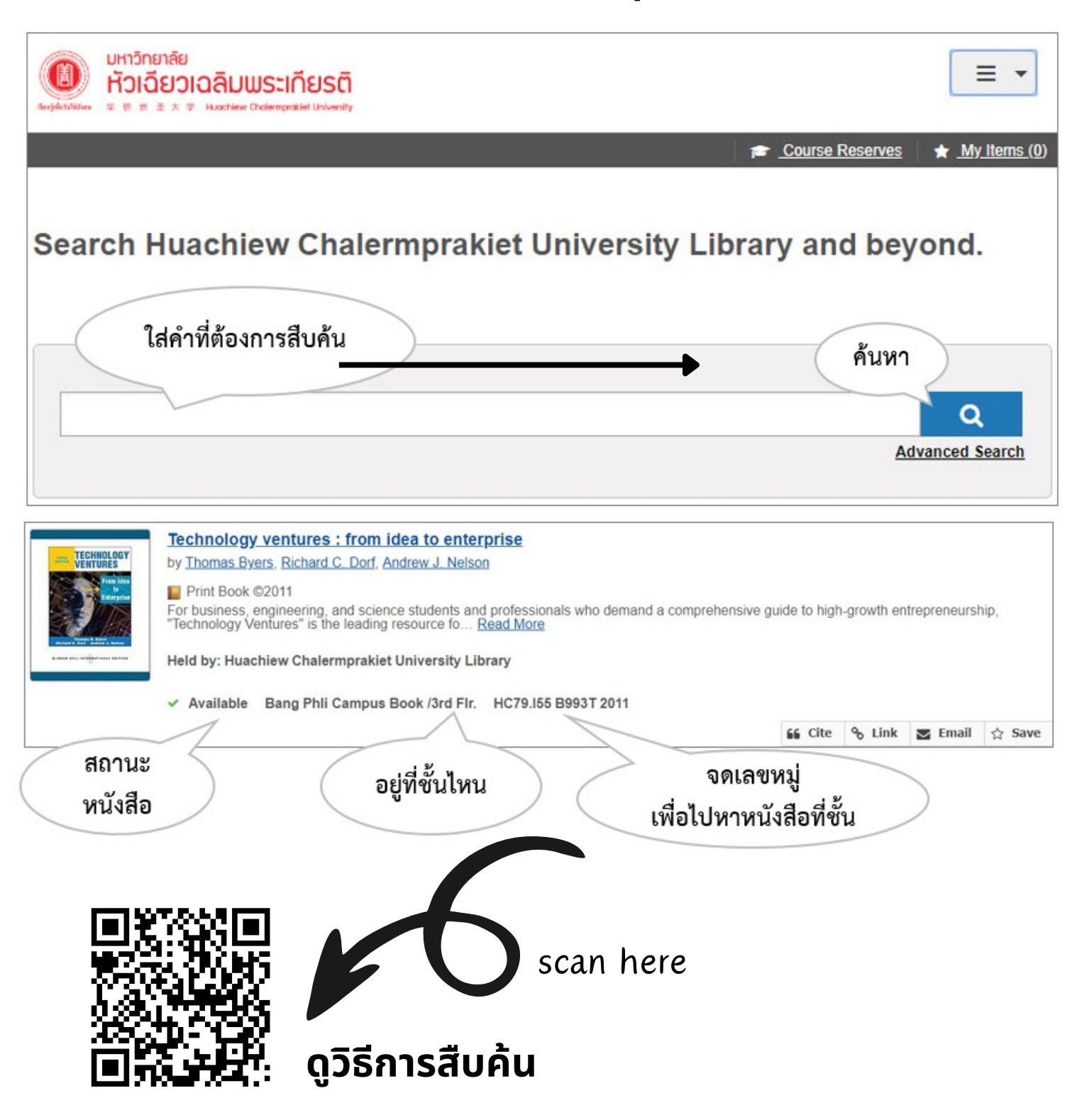

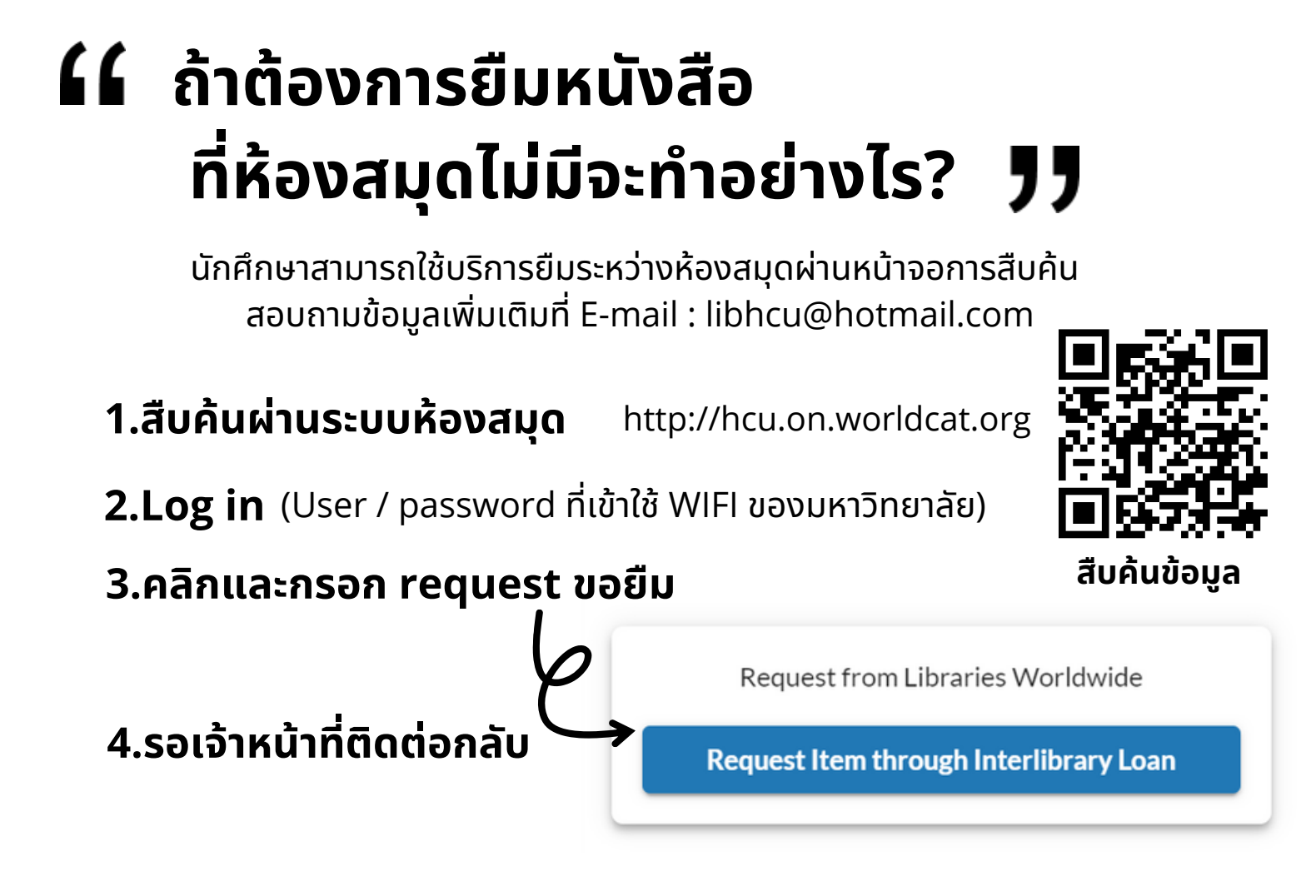

### 

นักศึกษาสามารถสืบค้นข้อมูลห้องสมุดได้ตลอดเวลา แต่ใช้ฐานข้อมูลออนไลน์ ที่ห้องสมุดบอกรับเป็นสมาชิกได้ ต้องติดตั้ง VPN โดยศึกษาคู่มือได้ที่

1.เข้าเว็บไซต์ของศูนย์บรรณสารสนเทศ http://www.lib.hcu.ac.th

2.เลือกที่แถบเมนู-สารสนเทศวิจัย/คู่มือ

3.คลิก-คู่มือการติดตั้ง VPN

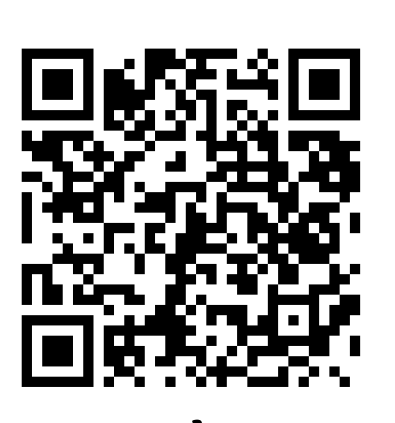

scan here

การติดตั้ง VPN

| "                                                               | ี้ การยืม-คืน                                                                                                | นำบัตรนักศึกษาพร<br>มาติดต่อที่เคาน์เด<br>*สื่อโสตทัศนวัสดุ ยี            | ร้อมหนังสือที่ต้องการยืม<br>าอร์บริการยืม-คืน ชั้น 1<br>มืม-คืน ที่เคาน์เตอร์ ชั้น 2        |
|-----------------------------------------------------------------|----------------------------------------------------------------------------------------------------|---------------------------------------------------------------------------|---------------------------------------------------------------------------------------------|
|                                                                 | ส์ทธิ์การยีม                                                                                                 | ใช้บัตรนักศึกษาในการยืมทุกครั้ง                                           |                                                                                             |
|                                                                 |                                                                                                    |                                                                           |                                                                                             |
|                                                                 | การยื่มหนังสือ                                                                                               | การยืมสื่อโสตทัศนวัสดุ                                                    | การยีม BOARD GAME                                                                           |
|                                                                 | ป.ตรี 7 เล่ม 14 วัน<br>ป.โท 10 เล่ม 14 วัน<br>ป.เอก 10 เล่ม 28 วัน                                           | 3 รายการ 3 วัน                                                            | 3 GAME 6 ชั่วโมง                                                                            |
|                                                                 | ยืมต่อได้ไม่จำกัดถ้าไม่มีคิวจอง                                                                              | ยืมต่อได้ 2 ครั้ง                                                         | ยืมต่อไม่ได้                                                                                |
|                                                                 | <b>การดีน</b> ส่งดีนเกินกำหนด มีด่าปรับ 5 บาท / รายการ / วัน                                                 |                                                                           |                                                                                             |
|                                                                 | เค<br>รับหน่งสอกัน แกกระหวักกรั<br>รับหน่งสอกัน แกกระหวักกรั<br>คืน หนังสือร<br>หย่อนได้ที่ผ<br>หน้าจาดารรรร | ดืนหนังสือ<br>าน์เตอร์ยีม-ดืน ชั้น 1<br>มือกเวลาทำการ<br>สู้รับดืนหนังสือ | BOARD GAME<br>เดาน์เตอร์ยีม-ดืน ชั้น 1<br>สตทัศนวัสดุ<br>เดาน์เตอร์ชั้น 2<br>ช่องชมภามยนตร์ |
| f                                                               | าารยืมต่อ (Rer                                                                                               | ດູวิธีกา<br>new)                                                          | เรยืมต่อ (RENEW)                                                                            |
| 1.เข้าระบบห้องสมุด http://hcu.on.worldcat.org                   |                                                                                                    |                                                                           |                                                                                             |
| 2.Log in (User / password ที่เข้าใช้ WIFI ของมหาวิทยาลัย)       |                                                                                                    |                                                                           |                                                                                             |
| 3.คลิกที่ my account แล้วคลิกที่ checkouts                      |                                                                                                    |                                                                           |                                                                                             |
| 4.เลือกรายการหนังสือทิต้องการต่ออายุ คลิก RENEW ITEMS scan here |                                                                                                    |                                                                           |                                                                                             |

#### " การจองหนังสือ

#### ้จองหนังสือที่ถูกยืมไปอย่างไร?

http://hcu.on.worldcat.org 1.ค้นหาหนังสือ

2.Log in (User / password ที่เข้าใช้ WIFI ของมหาวิทยาลัย)

Place Hold

3.คลิก Place Hold ระบุรายละเอียดเพิ่มเติม เช่น ระบุเล่ม หรือหมายเหตุอื่นๆ

4.คลิก Submit ดูรายการจองที่ my account แล้วคลิกที่ Requests

# ้การจองห้องสัมมนา/ห้องชมภาพยนตร์

scan here

ดูวิธีการจองหนังสือ

้ให้บริการห้องสัมมนา ห้องประชุม สำหรับการเรียนการสอน และห้องชมภาพยนตร์ ้สามารถทำการจองได้ด้วยตนเองที่ https://comonline.hcu.ac.th/EBooking/

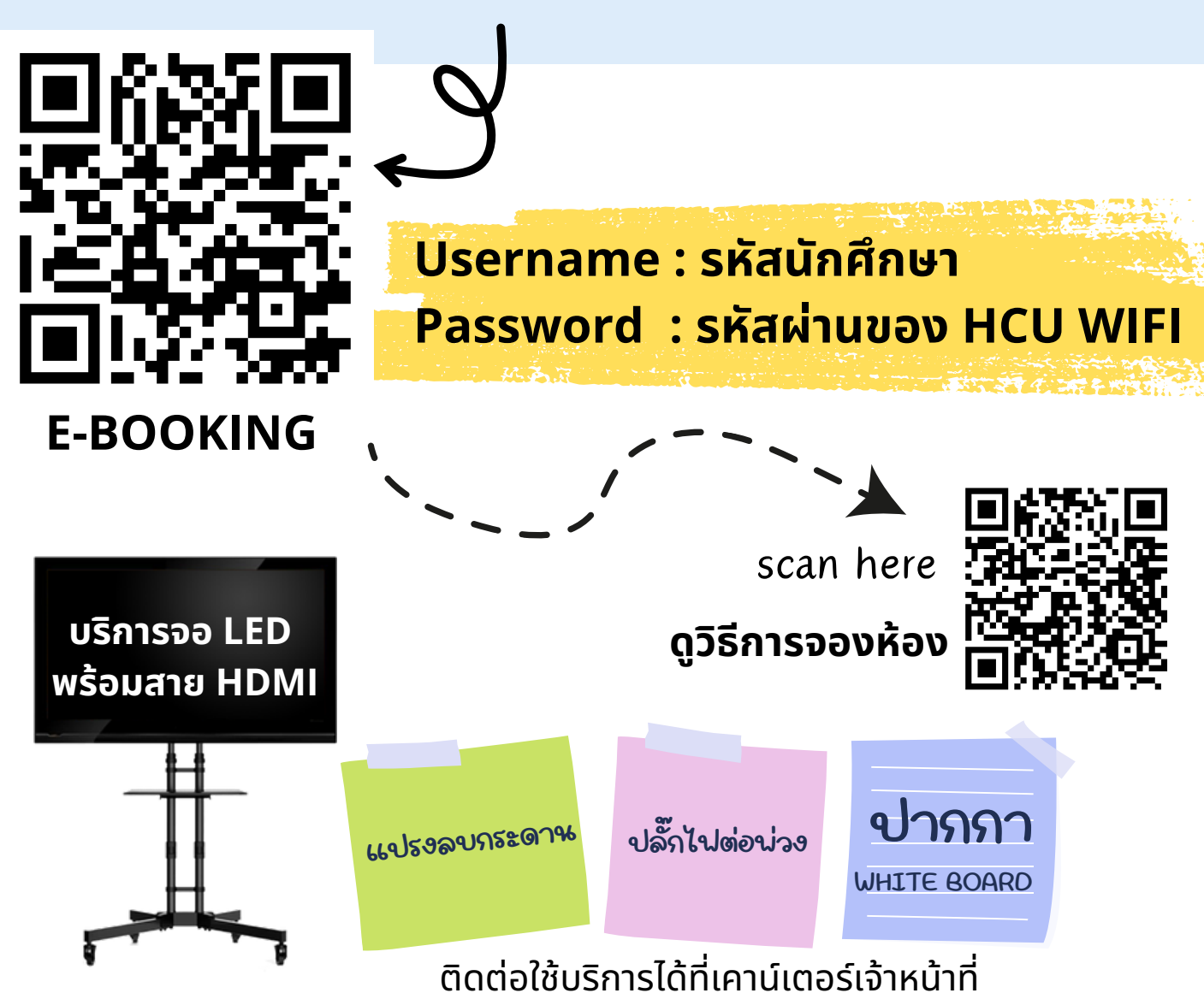

# 🕻 พื้นที่ให้บริการในอาคารบรรณสาร 🎵

- ชั้น 6 บริการพื้นที่นั่งอ่าน Co-Working Space
- จุดสืบค้น WorldCat Discovery วารสาร
- จุลสาร บริการเครื่องสแกนเอกสาร
- ชั้น 5 บริการพื้นที่นั่งอ่าน จุดสืบค้น WorldCat Discovery
- สถาบันขงจื่อ การแพทย์แผนจีน
   ห้องสมุดภาษาจีน
- ห้องแสดงนิทรรศการ พระราชนิพนธ์ในสมเด็จพระเทพรัตนราชสุดาฯ สยามบรมราชกุมารี ณ ห้องทรงพระอักษร
- ชั้น 4 บริการพื้นที่นั่งอ่าน จุดสืบค้น WorldCat Discovery
- หนังสือสาขาวิทยาศาสตร์สุขภาพ
   หอจดหมายเหตุ
- บริการห้องสัมมนากลุ่ม
   บริการเครื่องสแกนเอกสาร
- ชั้น 3 บริการพื้นที่นั่งอ่าน จุดสืบค้น WorldCat Discovery
- หนังสือสาขาสังคมศาสตร์มนุษยศาสตร์
   ห้องสมุดกฎหมาย
- นวนิยาย เรื่องสั้น 

   มุมวิทยานิพนธ์ ภาคนิพนธ์ งานวิจัย มฉก.
- เอกสารประกอบการสอน มฉก.
   หนังสืออ้างอิง
   หนังสือหายาก
- มุมหนังสือ TOEIC, TOEFL ●คลินิกพิชิต HSK โครงงานพิเศษ
- ชั้น 2 บริการโสตทัศนวัสดุ จุดสืบค้น WorldCat Discovery
- บริการห้องชมภาพยนตร์
- ห้องประชุม
- ห้องสื่อประสม
- ชั้น 1 บริการพื้นที่นั่งอ่าน จุดสืบค้น WorldCat Discovery
- เคาน์เตอร์ บริการยืม-คืนหนังสือ ห้องสมุดวัฒนธรรมและศาสนาเต๋า
- Learning Space มุมแสดงหนังสือแนะนำ/ใหม่
- บริการ Library of Things Board Game

# 

- บริการตอบคำถามและช่วยการค้นคว้า Line@ LIBHCU (id line : @687ppyum)
- บริการสารสนเทศตามคำขอ
- บริการฐานข้อมูลออนไลน์ที่บอกรับเป็นสมาชิก ฐานข้อมูล CNKI (www.cnki.net)
- บริการวารสารออนไลน์
- บริการ Library of Things
- บริการวิทยานิพนธ์ วิจัย บทความ มฉก. https://has.hcu.ac.th
- บริการ Book Delivery
- บริการยืมระหว่างห้องสมุด (InterLibrary Loan)
- บริการยืมต่อ
- บริการจองหนังสือ
- บริการเสนอซื้อหนังสือ

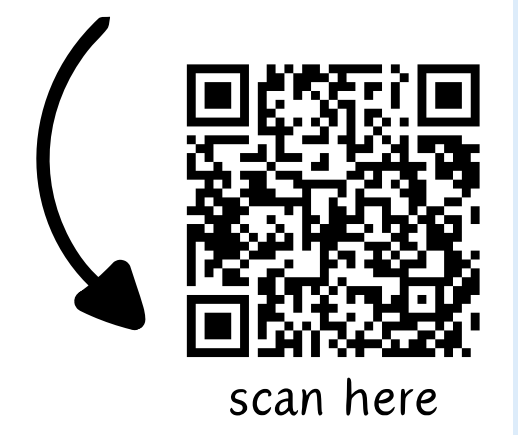

🂵 บริการเสนอซื้อหนังสือ

- 🔍 กรณี นักศึกษา อาจารย์ และบุคลากร
  - แจ้งราชชื่อที่ต้องการเสนอซื้อ
     ผ่าง Link : กรอกแบบฟอร์มออนไอน์เสนอราชชื่อหนังสือ

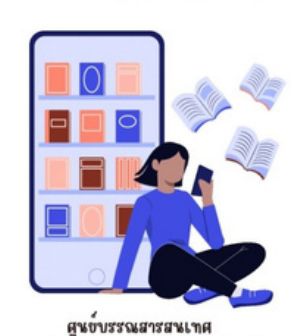

มหาวิทยาลัยหัวเฉียวเฉลิมพระเถียรติ

กรณีอาจารข์โดยผ่านคณะวิชา
 ถาวน์โหลด >> แบบพอร์มรายชื่อหนังมือที่ต้องการจัดหา

- 1. WIGHE HARN >> 1. WIGHE IN REAL IN THE REAL IN THE REAL IN THE REAL IN THE REAL IN THE REAL IN THE REAL IN THE REAL IN THE REAL IN THE REAL IN THE REAL IN THE REAL IN THE REAL IN THE REAL INTERPOLATION AND A REAL INTERPOLATION AND A REAL AND A REAL AN
- 2. กรอกข้อมูลหนังสือ ราขละเอียดตามแบบฟอร์ม
- ผ่านความเห็นชอบจาก ประธานหรือคณะกรรมการวิชาการ และลงนามโนแบบฟอร์มรายชื่อหนังสือที่ต้องการจัดหา
- 4. ส่งเอกสารดังกล่าวมาขึ่งศูนข์บรรณสารสนเทศ

สอบถามเพิ่มเติม แพนกจัดหาและวิเคราะห์ทรัพบากรธารสนเทศ โทร 1935

- บริการสื่อโสตทัศน์ และบริการห้องชมภาพยนตร์
- บริการห้องสัมมนา/ประชุม
- บริการ E-Book

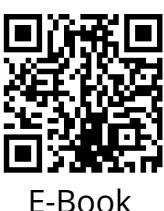

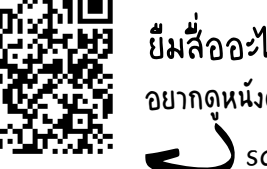

ยืมสื่ออะไร่ได้บ้าง? อยากดูหนังต้องทำย์ง่ไง? ح scan here

#### ดูบริการอื่นๆ ของห้องสมุด ได้ที่ Website http://lib.hcu.ac.th

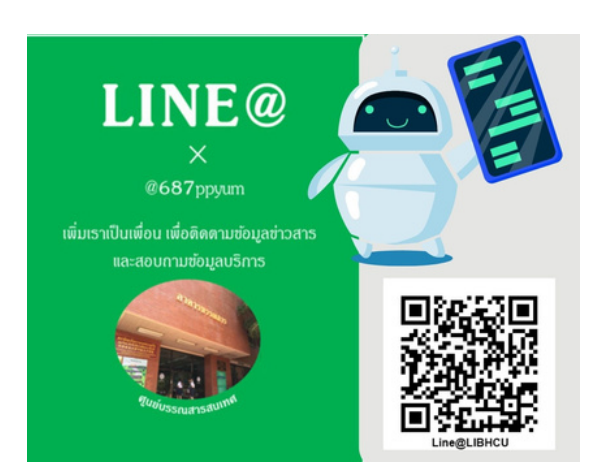

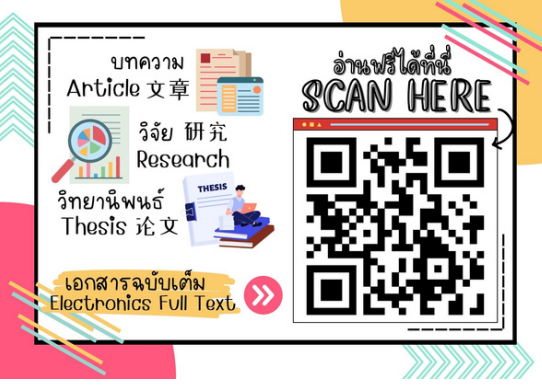